【別紙】

Windows11 へのアップグレードの手順

## 1. 事前確認

パソコンにログインしている状態であれば、<u>自動的に Windows11 にアップデートが行</u> <u>われます。</u>ただし、アップデートファイルが大きく、作業に移行し、終了するまで時間 がかかります。

- 手動でアップグレードを行う
   手動でアップグレードを行う場合は、以下の手順で行ってください。
- Windows の【設定】を開き、【更新とセキュリティ】内の【Windows update】
   を行ってください。
- アップグレードの準備ができたら、パソコン内にメッセージが表示されるので、再起動を行ってください。

| ← 設定                                                        |                                                                                                    | – 🗆 X                                                                                                    |  |
|-------------------------------------------------------------|----------------------------------------------------------------------------------------------------|----------------------------------------------------------------------------------------------------|--|
| ☆ ホーム<br>設定の検索<br>更新とセキュリティ<br>② Windows Update<br>山 配信の最適化 | Windows Update<br>・一部の設定は組織によって管理されています<br>構成されている更新ポリシーを表示                                                                                                    | 最新の更新プログラムに関する情報をお採<br>しですか?<br>詳細情報<br>関連するリンク                                                                                 |  |
| <ul> <li>Windows セキュリティ</li> </ul>                          | Windows11 version23H2<br>状態: 再起動の保留中                                                                                                    | ストレーンを確認する<br>OS ビルドとシステム情報                                                                                                    |  |
| ↑ ファイルのバックアップ                                               | 今すぐ再起動する 再起動のスケジュール                                                                                                    | 😡 ヘルプを表示                                                                                                    |  |
| <ul> <li>クトラブルシューティング</li> <li>日 回復</li> </ul>              | オプションの更新プログラムを表示                                                                                                    |                                                                                                    |  |
| ◎ ライセンス認証                                                   | ↓ 利用可能になったらすぐに最新の更新プログラムを入手する<br>組織のポリシーにより、この設定は使用できません                                                                                                    |                                                                                                    |  |
| <u> デバイスの検索</u>                                             | <ul> <li>(1) 更新を7日間一時停止</li> <li>組織のポリシーにより、一時停止できません</li> </ul>                                                                                                    |                                                                                                    |  |
| ₩ 開発者向け                                                     | <ul> <li>アクライブ時間の変更<br/>現在は 8:00 から 17:00 まで</li> <li>更新の履歴を表示する<br/>デバイスにインストールされている更新プログラムを表示する</li> <li>詳細オブション<br/>追加の更新コントロールと設定</li> <li>アクライブ時間の変更<br/>現在は 8:00 から 17:00 まで</li> <li>最新の Window<br/>トールするには、単<br/>新しい機能やアブム<br/>より時間がかかる<br/>しない場合は、(名<br/>夜間に再起動が)</li> </ul> | ② 最新の Windows 機能更新プログラムをインストールするには、再起動してください<br>新しい機能やアプリのために他の更新プログラムより時間がかかることがあります。今すぐ再起動しない場合は、[今夜に再起動]を選択すると、夜間に再起動が行われます。 |  |
|                                                             | 同時刻を選択                                                                                                    | 〔〕<br>今夜に再起動 今すぐ再起動                                                                                                    |  |

## 【別紙】

 
 ③ 再起動後、windows11 へのアップデートが開始されます。windows11 へのアップデートには1・2 時間ほどの時間を要しますのでご注意く ださい。なお、再起動後のアップデートは自動で行われますので、 特別な操作は必要ありません。

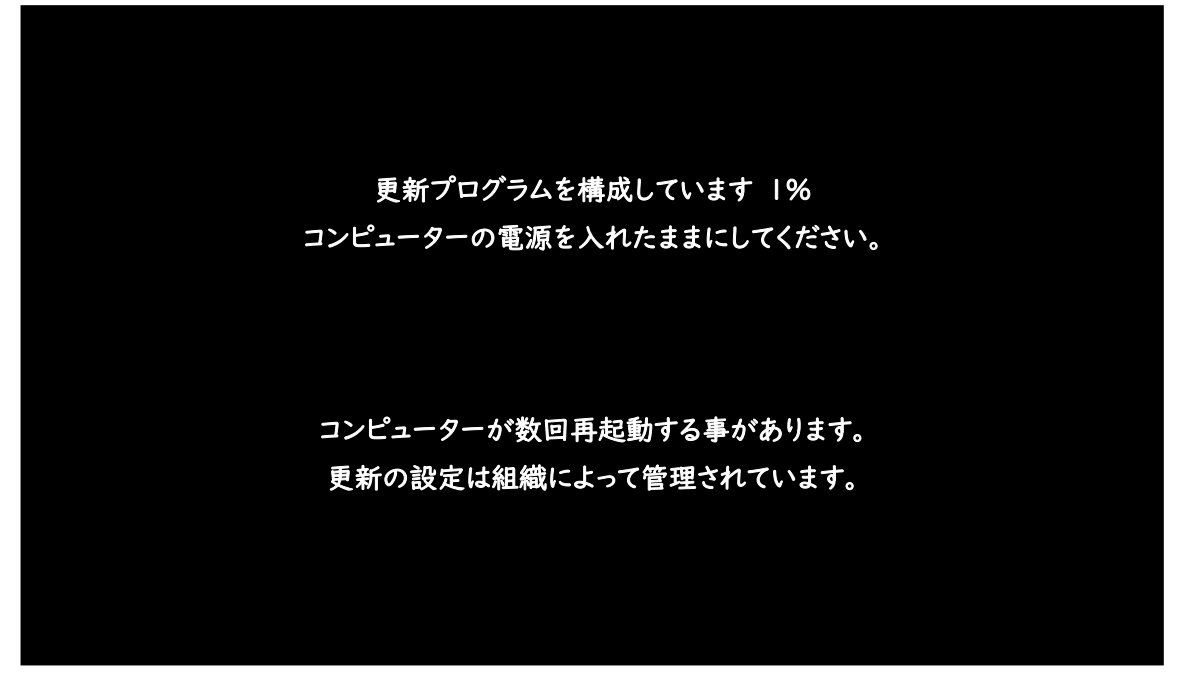

④ Windows11 へのアップグレードが完了したら、ログイン画面となります。
 以上で Windows11 へのアップデートが完了となります。

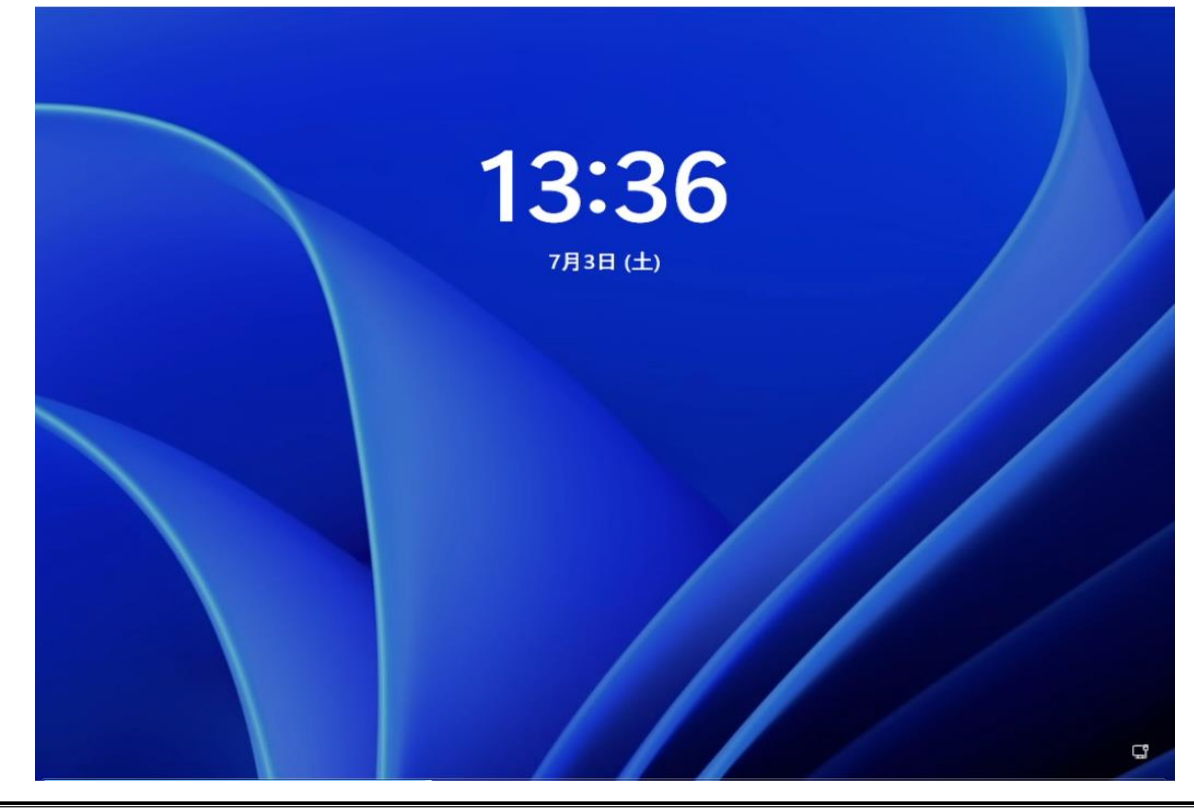

## 【別紙】

[Q&A]

- Q. いつまで経ってもアップグレードの通知が来ません。手動でできますか?
- A. はい、手動でアップグレード可能です。資料の2の方法で試してください。
- Q. 手動でアップグレードを試そうとしましたが、機能更新のための再起動画面が表示されません。どう改善すればいいですか?
- A. 更新プログラムのデータ量が大きいため、配信したデータが全て届いていない状況だと考えられます。時間がかかる可能性がありますが、自動でアップグレードが起動するまで、通常通り端末をお使いください。
- Q. アップグレードできていない状態で10月を過ぎてしまった場合は端末を使えなくな ってしまいますか?
- A. いいえ、Windows 11 にアップグレードしていなくても、いきなり端末が使えなくなることはありません。休日にアップグレードができるよう、更新プログラムの配信を続けてまいりますので、自動でアップグレードが起動するまで、通常通り端末をお使いください。